## Newsletter

Our partner New River Kinematics continuously develops and enhances SA to further meet customer needs and goals. With this newsletter, we inform you about the latest software customizations.

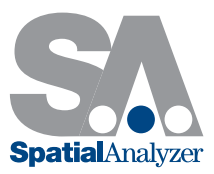

# New SpatialAnalyzer Version: SA 2013.12.10

#### Leica B-Probe Support

SA now supports the new B-Probe from Leica, which works with the AT402 laser tracker.

**Note:** Both the B-Probe and the 402 must have compatible firmware versions for proper operation. Refer to Leica for more information.

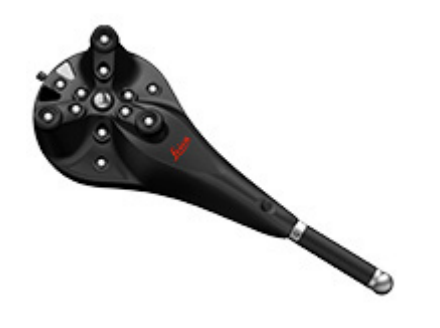

#### Leica AT402 Enhancements

- Discovery Support Added. The connection dialog for AT402s now supports ip discovery. .NET Framework V4.5 or later is required.
- > Color Overview Camera Support. Support for color imagery from the overview camera has been added. This requires a new OCX file to be installed, available here.

#### Leica emScon Enhancements

- > Brightness & Contrast Controls. Controls for brightness and contrast of the overview camera have been added to the video window.
- SensorError SDK Support. Error conditions are now reported with more detail and potentially with proposed solutions.
- > PowerLock button. The PowerLock toggle button has been added back by popular request.

### New Instrument Supported: Leica Nova Series MultiStations MS50

Support has been added for the new Leica Nova series multiStations.

These instruments support traditional total station behavior, but also incorporate perimeter scanning technology.

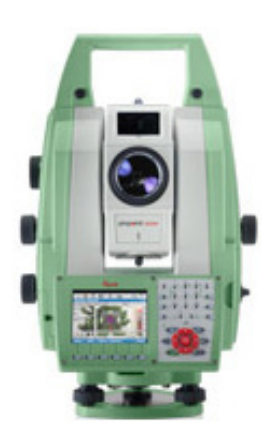

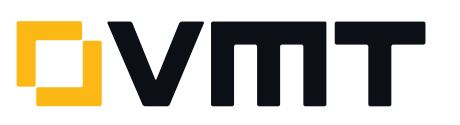

This includes both scanning and camera capture. Remote video can be watched with VLC player, which can be downloaded here. Once installed, a 'Video' button will appear on the interface camera dialog.

| A::3 - Leica Nova MS50 Tot 👝 💿 💌                                                              |
|-----------------------------------------------------------------------------------------------|
| i Instrument Utility Help                                                                     |
| 🔤 🖵 🗗 🛛 RF 🖒 🔊 🖳 🍪 - 🔋                                                                        |
| Collection: 🗸 🔵                                                                               |
| Group: Group 👻 +/-                                                                            |
| Target: Target +/-                                                                            |
| Messages                                                                                      |
|                                                                                               |
| <ul> <li>Angles Only</li> <li>Distance On</li> <li>Query [F2]</li> <li>Record [F3]</li> </ul> |
| Acquire [F5] PS [F6]                                                                          |
| Tracking                                                                                      |
| 🔘 Track Only 🛛 💿 Measure                                                                      |
| Send Updates Stable Point                                                                     |
| Track [F7]                                                                                    |
| Two Step Edge Point<br>Step 1 Angles (Hold on 'line of sight' to Edge)                        |
| Step 2 Distance (Hold on Edge)                                                                |
| Measure [F8]                                                                                  |
| Auto Measure SA Geometry                                                                      |
| 🖪 💿 Inactive 🔘 Active 💼                                                                       |
| Settings Measure                                                                              |
| Constant: 0.0000 in Reflectorless                                                             |

#### Leica Total Station Manual Weather Input

Manual weather data can now be entered in the options dialog for Leica total stations.

| Leica Options                            | x |  |  |  |  |
|------------------------------------------|---|--|--|--|--|
| Tilt Compensator Cancel                  |   |  |  |  |  |
| Laser Pointer                            |   |  |  |  |  |
| Point at with Laser Pointer              |   |  |  |  |  |
| Activate Laser After Tracking Loss       |   |  |  |  |  |
| Targeting Properties                     |   |  |  |  |  |
| Front / Back ( Reverse Face )            |   |  |  |  |  |
| Send Front/Back as Separate Observations |   |  |  |  |  |
| Stable Point                             |   |  |  |  |  |
| Space: 0.0 Time: 0.0 sec                 |   |  |  |  |  |
| Distance Measurement Mode                |   |  |  |  |  |
| Reflector (Non-Tracking): Precise        |   |  |  |  |  |
| Automation Options                       |   |  |  |  |  |
| Edit Automation Options                  |   |  |  |  |  |
| Weather - AT MeteoStation                |   |  |  |  |  |
| Com Port: 0 Freq (ms): 10000             |   |  |  |  |  |
| Enable Display Weather                   |   |  |  |  |  |
| Temperature: 0.0 Celcius                 |   |  |  |  |  |
| Pressure: 0.0 hPa Set                    |   |  |  |  |  |
| Humidity: 0.0 %                          |   |  |  |  |  |

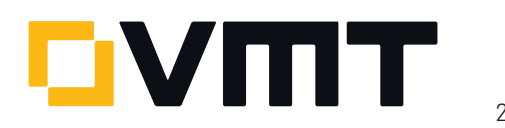

#### MeteoStation As External Weather Source

AT MeteoStations can now be connected directly to your computer and used as an external weather source for the laser tracker interface. If connected to an EmScon controller, it should still be set as an internal weather source.

| 🕀 External Weather Sour                                                                | ce 💌                                            |  |  |  |  |  |
|----------------------------------------------------------------------------------------|-------------------------------------------------|--|--|--|--|--|
| <ul> <li>Davis Perception II</li> <li>Thommen HM30</li> <li>AT MeteoStation</li> </ul> | Not Connected<br>Not Connected<br>Not Connected |  |  |  |  |  |
| Connect Selected Source                                                                |                                                 |  |  |  |  |  |
|                                                                                        | ОК                                              |  |  |  |  |  |

**Note** that this may require installation of a USB to COM driver so that the MeteoStation creates a COM port when plugged into the computer .

#### New Relationship Types: Average Point

Two new relationship types have been added:

- > Average Point. Creates a point that is the average of all associated points.
- > Average Point to Nominal. Creates a point that is the average of all associated points, and compares it to a nominal point.

The points can be projected to a plane before averaging. These relationships are accessible in the menus via **Relationships > Average Point > Average Point** and **Relationships > Average Point > Average Point to Nominal**. They are also available as new icons in the Relationships tab of the SA Toolkit. They are also available as new icons in the **Relationships** tab of the SA Toolkit 💥 and 👯.

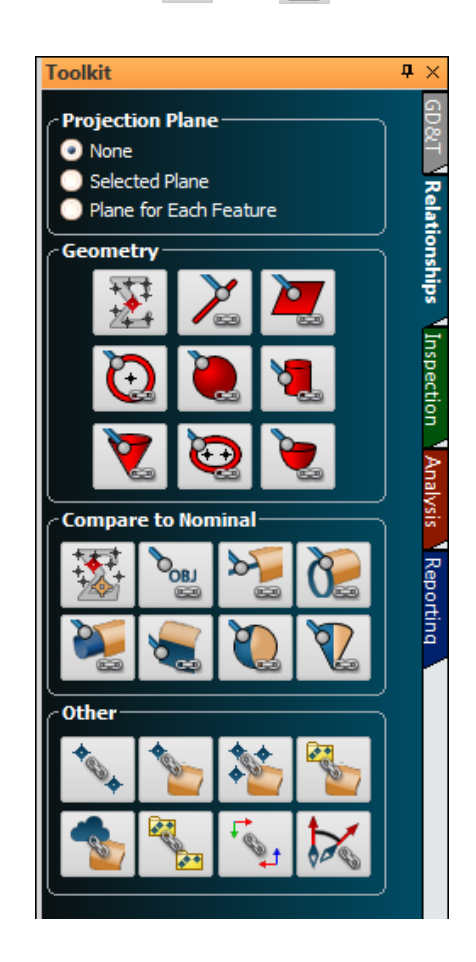

#### Arm Instrument Toolbar

| Instrument Control 1 ( A::0 - Romer Absolute 7315 ) |   |         |   | ▶ <b>×</b> |
|-----------------------------------------------------|---|---------|---|------------|
| Main::P4                                            |   | •       | - |            |
| Probe Dia: 0.2362                                   | • | <b></b> | ~ | <b>%</b>   |

A new instrument toolbar has been added for portable CMM arm operation. The arm toolbar is a greatly simplified interface for taking simple measurements with an arm. It is perfect for taking simple measurements or measuring an inspection routine with the SA Toolkit.

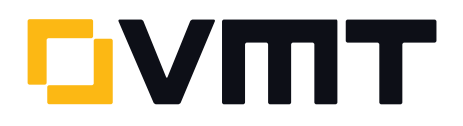

To access this new toolbar, click the Switch to Instrument Toolbar button 📰 in the arm interface. For details on using the new toolbar, refer to "Measuring with Arms" in the SA User Manual.

#### PDF Image Compression Control

You can now disable image compression when outputting a report to PDF format. This will yield a higher quality report image, at the expense of larger file size. To disable compression, uncheck the **Image Compression** option in the **PDF Printing** section of the SA report settings dialog.

| Report Page Settings Dialog                                                                                                    | × |
|----------------------------------------------------------------------------------------------------|---|
| Default Fonts Tabular Text                                                                                                    |   |
| Page Setup Table Styling Options                                                                                                    |   |
| Grid<br>Show Grid<br>Snap to Grid<br>Grid Spacing: 0.2 in<br>Print Grid<br>For in Space                                                |   |
| Show Grid Groups Group Box Size: 5 lines                                                                                               |   |
| Headers & Footers<br>Hide First Page Header and Footer<br>V Draw Header Separator Line<br>V Draw Footer Separator Line<br>PDF Printing |   |
| Apply Cancel                                                                                                    |   |

#### DOWNLOAD THE LATEST SpatialAnalyzer VERSION

Please note: You download the actual full version of SpatialAnalyzer, but you can use only the full functionality if you have an actual software license key. In other cases you can only work with the SA viewer.

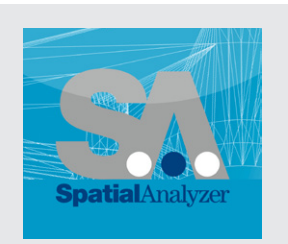

Download the new here...

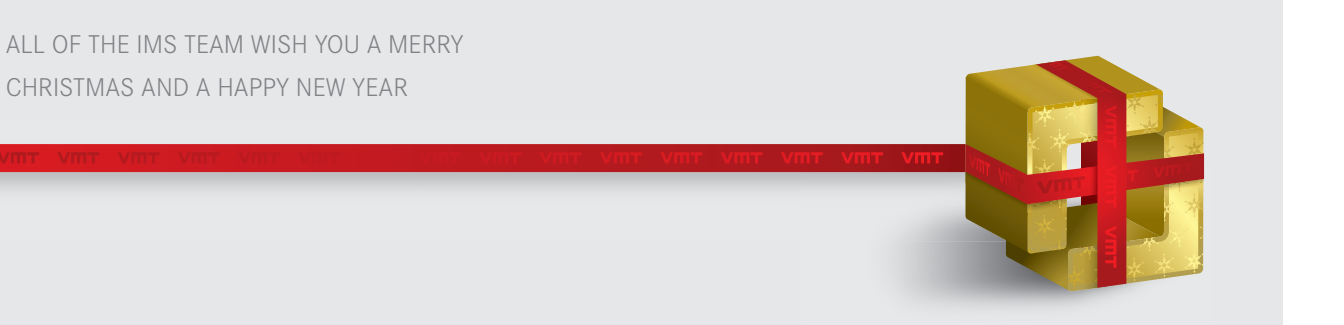

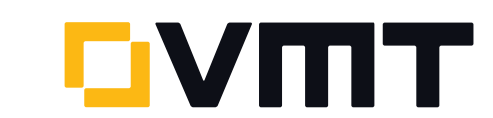